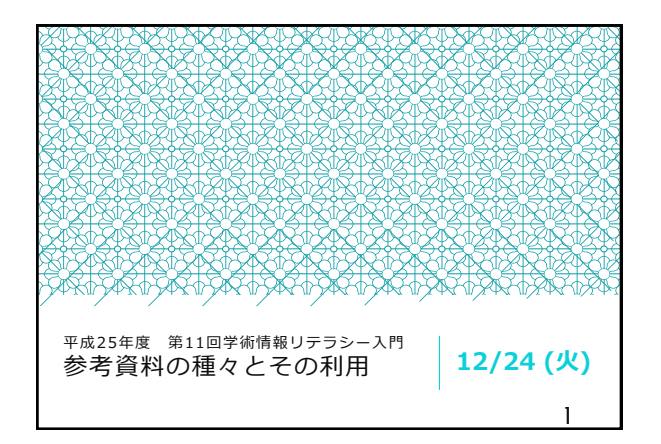

| 前後の淡              | 寅習との          | つながり                                                                                          |
|-------------------|---------------|-----------------------------------------------------------------------------------------------|
| 演習                | 検索対象          | 使用ツール                                                                                         |
| 分類・目録             | 図書・雑誌         | KULINE, Webcat Plus, 京都府図<br>書館総合目録ネットワーク etc.                                                |
| インターネット<br>データベース | 論文・情報         | CiNii Articles, Web of Science,<br>J-GLOBAL, Google, etc.                                     |
| 参考                | 参考図書<br>論文・新聞 | 論文DB…CiNii Articles, Scopus,<br>Web of Science, etc.<br>新聞DB…聞蔵, 毎索, etc.<br>文献管理ツール…RefWorks |
| 総合演習              | 全般            | 全般                                                                                            |

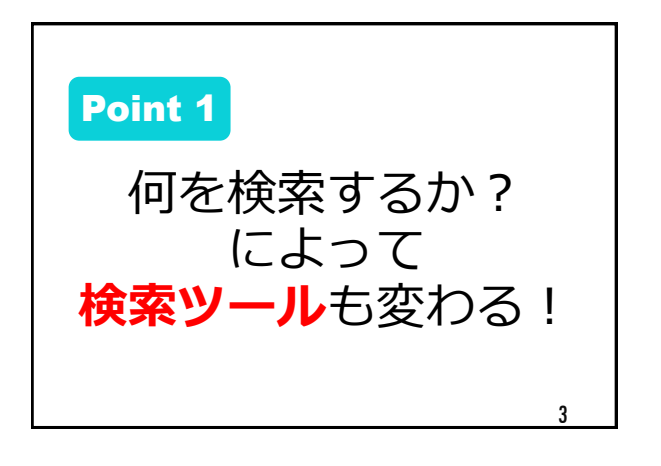

| 本日の<br>12/24 | メニュー                                                    |
|--------------|---------------------------------------------------------|
| 10:30-11:10  | 講義1:論文DBと文献管理ツール<br>第1部 論文を探して手に入れる!<br>第2部 文献管理ツールを使う! |
| 11:10-11:20  | 講義2:参考資料の活用                                             |
| 11:20-11:30  | ~人環・総人図書館へ移動~                                           |
| 11:30-12:00  | 演習 4                                                    |

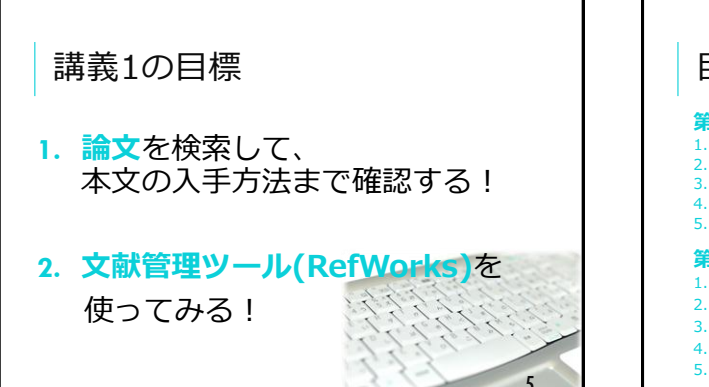

| 目次                                                                                                    |   |
|----------------------------------------------------------------------------------------------------|---|
| <b>第1部 論文を探して手に入れる!</b> <ol> <li>はじめに</li> <li>ciNii Articles で論文検索</li> <li>CiNii Articles から論文を入手・・・・・31-37</li> <li>英語の論文を検索</li> <li>38-44</li> <li>他のツールの紹介・・・・・45-52</li> </ol>                          |   |
| 第2部       文献管理ツールを使う!         1.       はじめに         54-65         2.       RefWorksに取り込む         66-76         3.       フォルダ整理とレコード編集         4.       RefWorksから出力         81-83         5.       RefShareで共有 | 6 |

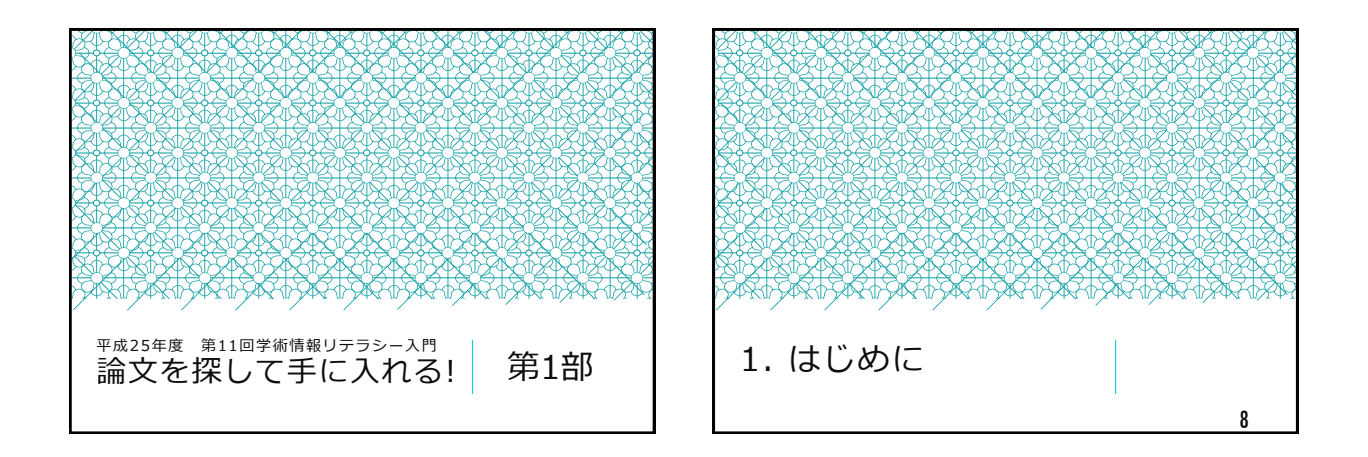

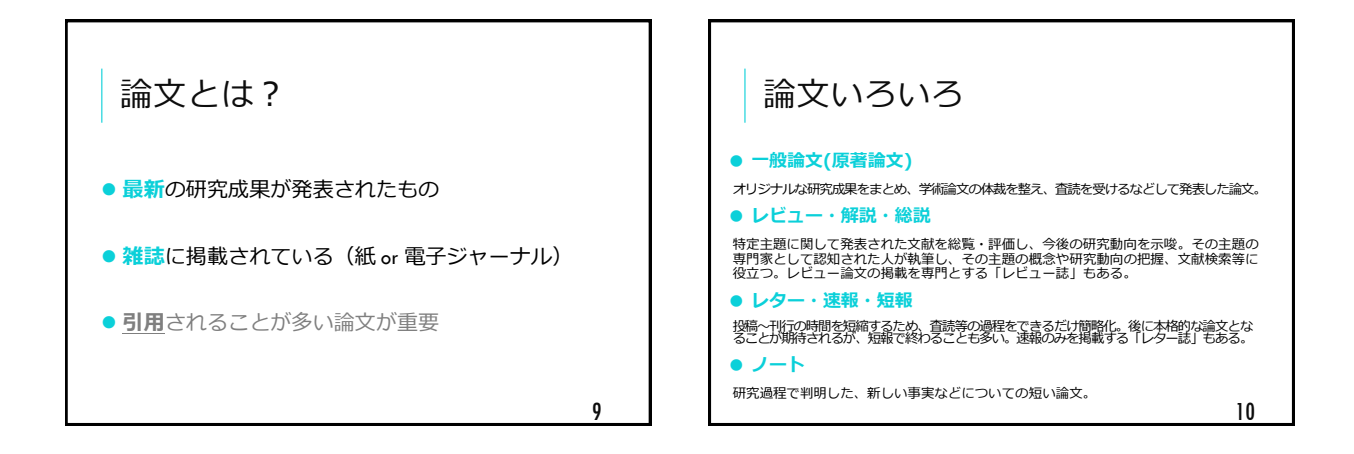

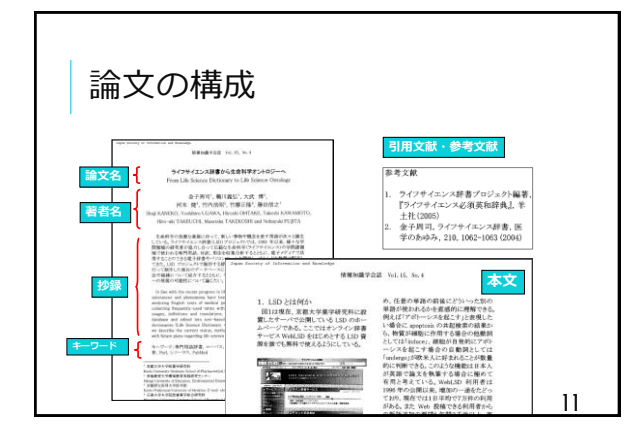

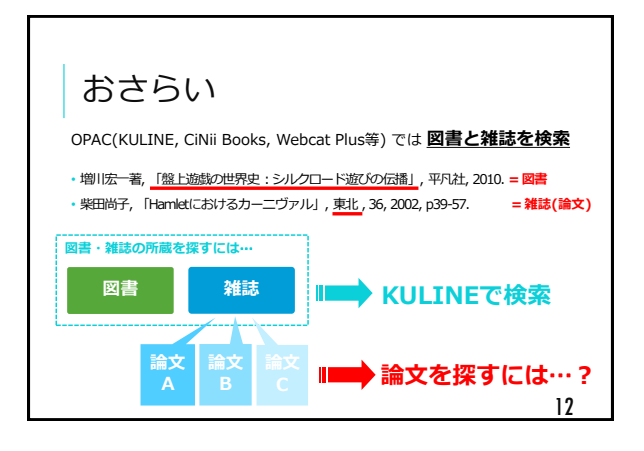

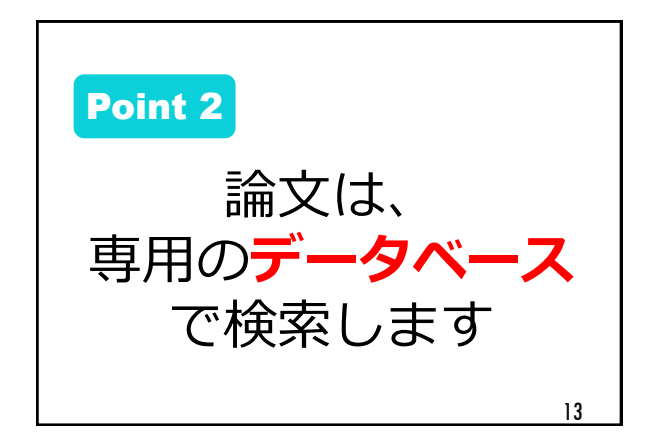

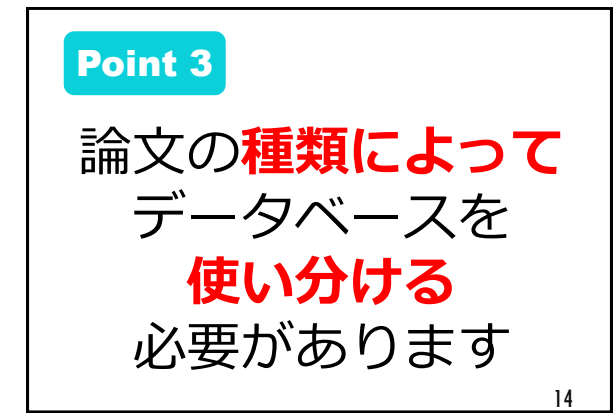

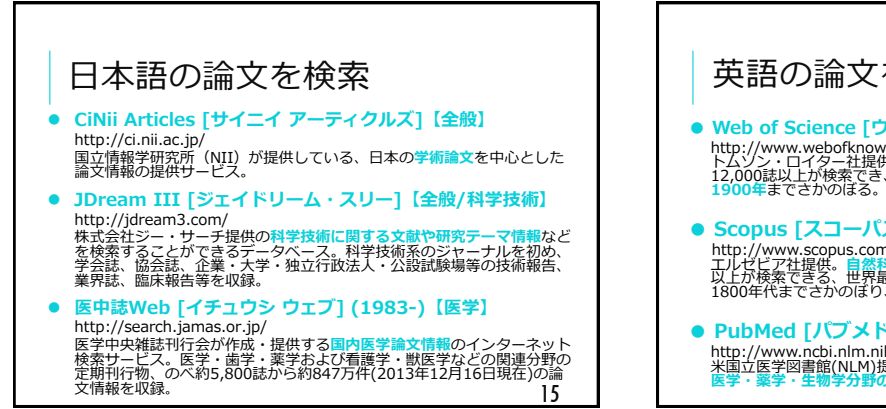

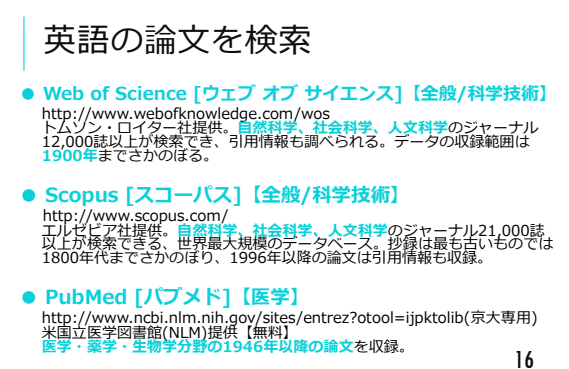

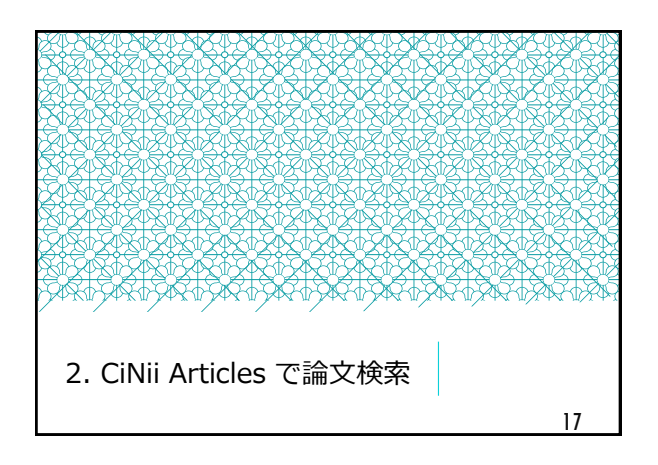

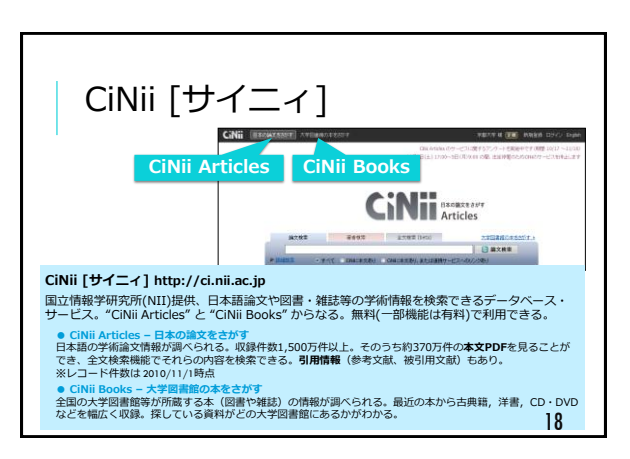

| KUL                 | INE ト                                                                                                    | ップペ                           | ージから                                          | アクセス                    |
|---------------------|----------------------------------------------------------------------------------------------------|-------------------------------|-----------------------------------------------|-------------------------|
| KUL                 | INEト                                                                                                    | ップペ                           | ージから                                          | アクセス                    |
| KUL                 | INE C                                                                                                    | ツノハ                           | ーンから                                          | 11111                   |
| NOL                 |                                                                                                    | //                            | 2 1.1 1                                       | / / / /                 |
|                     |                                                                                                    |                               | - 10 - 1                                      |                         |
|                     |                                                                                                    |                               |                                               |                         |
|                     |                                                                                                    |                               |                                               |                         |
| - 2.1               |                                                                                                    |                               | +                                             | . ** * ** **            |
| kuline              |                                                                                                    | IN DRAK WE                    |                                               | 一:調文で採り                 |
| KOIIIIG             |                                                                                                    | Daa                           |                                               | ねべ―フ                    |
| etel assisted       | 92,9274-1                                                                                                    | 3-6 BENGS- ABORT              |                                               | 211-A                   |
| dance:              | AND ALOS ARANGA CAN                                                                                                    | A ANNE LOTTED                 | → Pon                                         | ular Databases          |
| 8-62.80             | E1115                                                                                                    |                               | u i op                                        | and Dutubuses           |
| 1001112-00          |                                                                                                    | Pax                           |                                               |                         |
| 8166-               | A. 197 (199 (197 - 88)                                                                                                    |                               | - 初上の原来校市 スリレー                                | 7                       |
| 041 8122            |                                                                                                    | and the second second         | 不明人子回言師電丁リノー                                  | <u>^</u>                |
| ### - 410 P         | A MARTIN DAT - BUTTLA 12-48M                                                                                                    | · PRIME                       | Ryoto University Libraries Electronic #       | tesources               |
| BRORLODY?           |                                                                                                    | · PERSONAL                    | 論文検索 20 電子ジャー                                 | ナル/電子ブック データベー          |
| 353652-23367        | 077149329880898888888888888888888888888888888                                                                                     | - A 02.65                     | Article Search                                | E-Journals / E-Books Da |
|                     |                                                                                                    |                               | =-AX-7UZh Deteker                             | to Link                 |
| REGORNING (Service) | NOTES ALLY                                                                                                    |                               | T-XA-AUXE Databas                             |                         |
|                     | IN THE TRANSPORT                                                                                                    |                               |                                               |                         |
|                     |                                                                                                    |                               | Q Popular Databases                           | ④ 資料タイプ別リスト             |
| m241363446          | · [Fight - 1.1] down - wateral house [bendly                                                                                      | CAR-BRE DELEVISIONER TITLE OF | · · · · · · · · · · · · · · · · · · ·         |                         |
|                     | <ul> <li>A. B. B. (1998) International Control of Control (1998)</li> <li>A. B. B. (1998) International Control (1998)</li> </ul> |                               | S man data                                    | 5 million (1971)        |
| 8823,598            | <ul> <li>DERME LINCHMACHIGZ</li> <li>DERME WESTERS</li></ul>                                                                      | 8.7.840                       | <ul> <li>wep or science</li> </ul>            | · 查話 · 抄錄 · 深引          |
| 0875-1              | 114123030.12.38)                                                                                                    | 6×                            | PubMed                                        | * 辞書・事典                 |
| TRAFFIC             |                                                                                                    |                               | CINII                                         | > <u>フルテキスト</u>         |
| 044540              |                                                                                                    | -                             | 2 Sconus                                      |                         |
|                     |                                                                                                    | P. Cours                      | <ul> <li>Bellinder Durch Mill 4 P3</li> </ul> | > 所能自由                  |
|                     | CONCRETE Devices                                                                                                    |                               | <ul> <li>scininger (Web) [72-f h]</li> </ul>  | * 新聞・ニュース               |
| STATISTICS.         | A. B. B. B. B. B. B. B. B. B. B. B. B. B.                                                                                         |                               | E中誌Web                                        | > 1014                  |
| ******              | BARWARE, 2011                                                                                                    |                               | > Journal Citation Reports                    | 2 25/010-07             |
| Dell-PERSONNY       | 110                                                                                                    | an and accord                 | 2 LexisNexis Academic                         | * <u>FURX</u>           |
|                     |                                                                                                    | Start Start - S               | And a second designed a second second         |                         |
|                     |                                                                                                    |                               |                                               |                         |
| 9-84-3              |                                                                                                    |                               |                                               |                         |
| P-04-1              | PRINTER                                                                                                    |                               |                                               | 10                      |

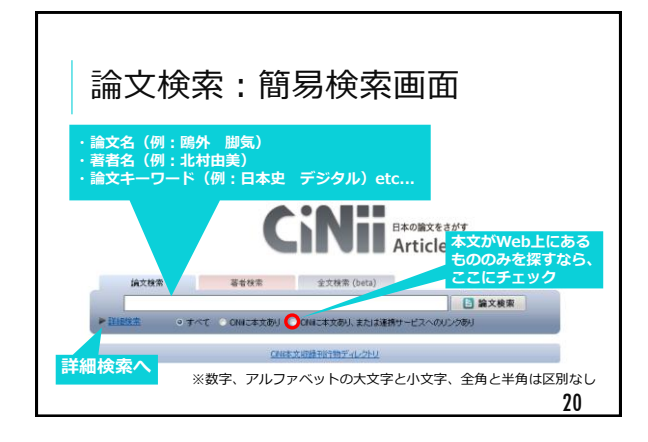

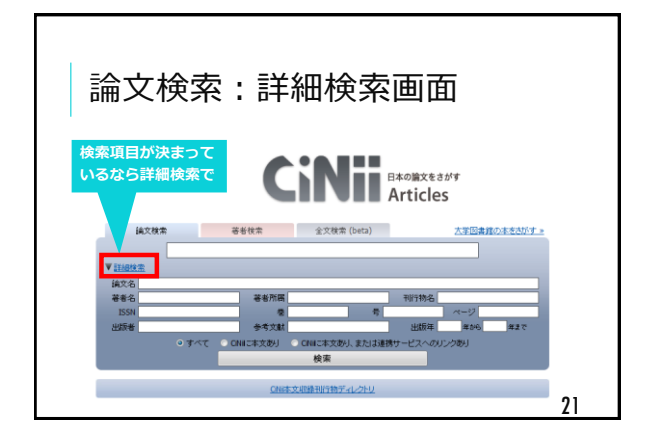

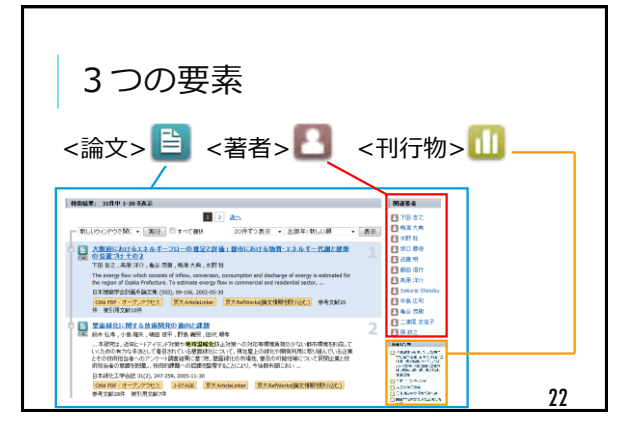

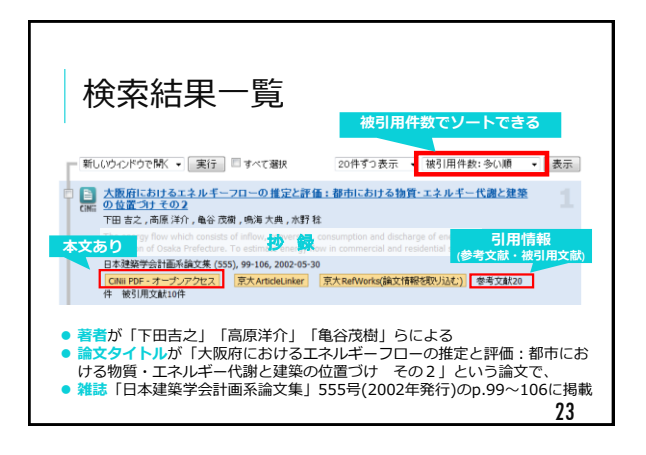

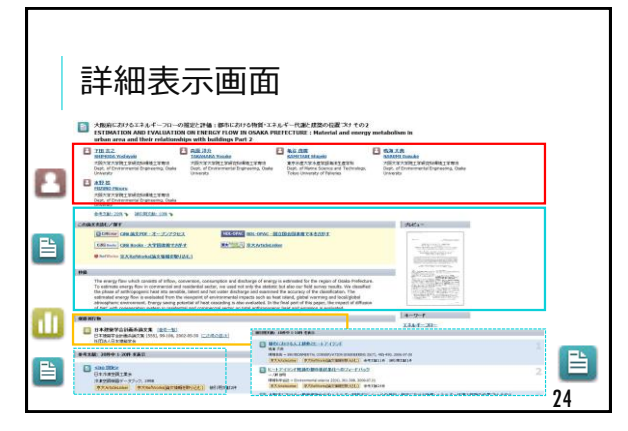

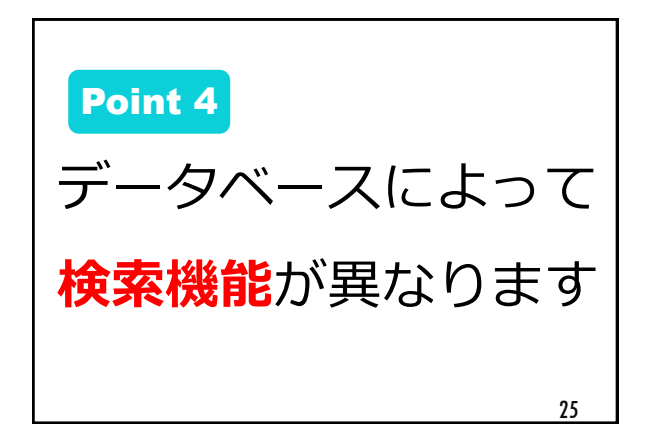

| CiNii / | Articles 検                        | 索のコツ                      |
|---------|-----------------------------------|---------------------------|
|         | 入力方法                              | 意味                        |
| AND検索   | 情報処理_デジタル                         | 「情報処理」「デジタル」両方を含む         |
| OR検索    | 原住民 OR 先住民<br>半角大文字               | 「原住民」「先住民」どちらかを含む         |
| NOT検索   | 福祉 -ボランティア<br><mark>半角ハイフン</mark> | 「福祉」を含むが「ボランティア」<br>を含まない |
| 完全一致検索  | <b>/</b> 清水光/                     | 「清水光一」はヒットしない             |
| 前方一致検索  | カウンセ*                             | カウンセラー、カウンセリング…           |
| フレーズ検索  | "Google Maps"                     | 2語が隣り合うものだけ 26            |

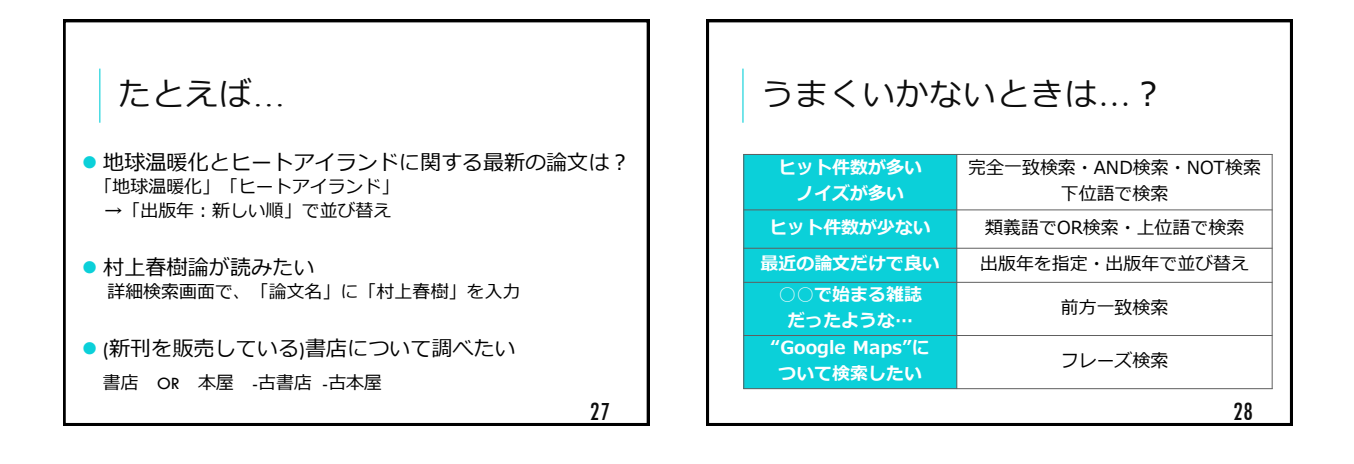

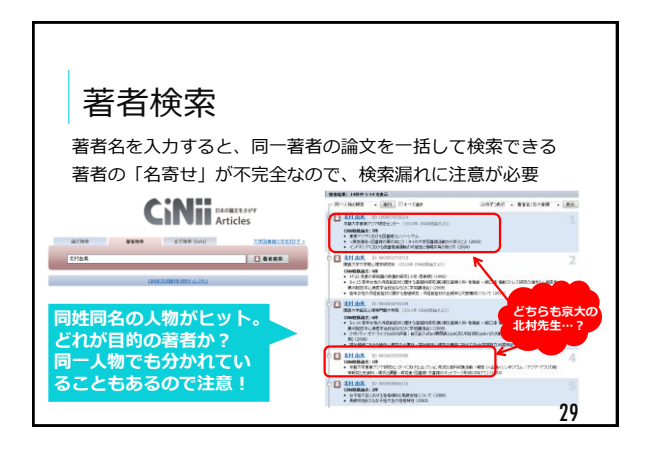

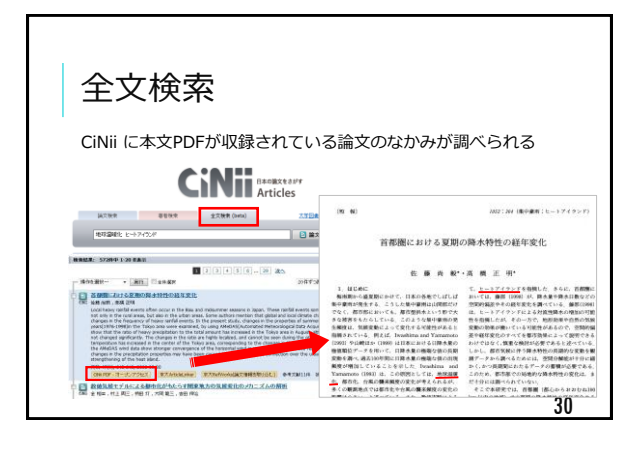

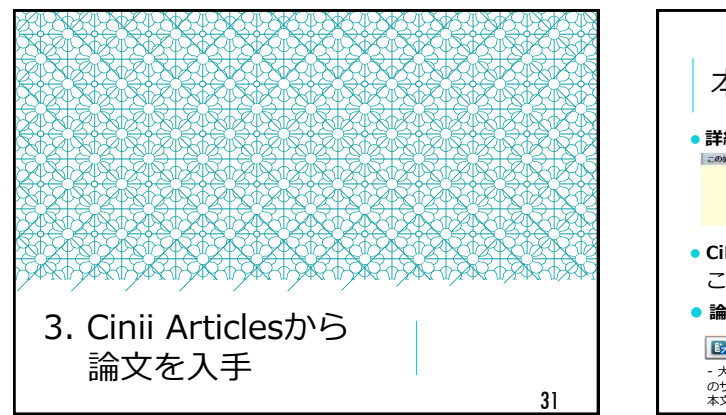

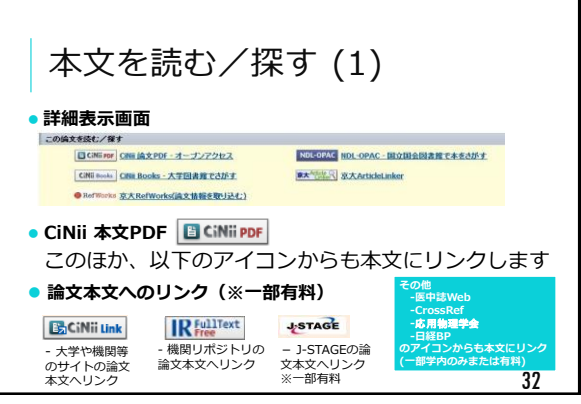

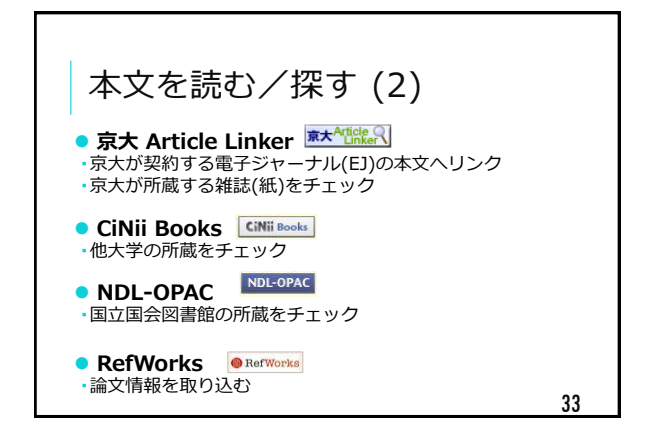

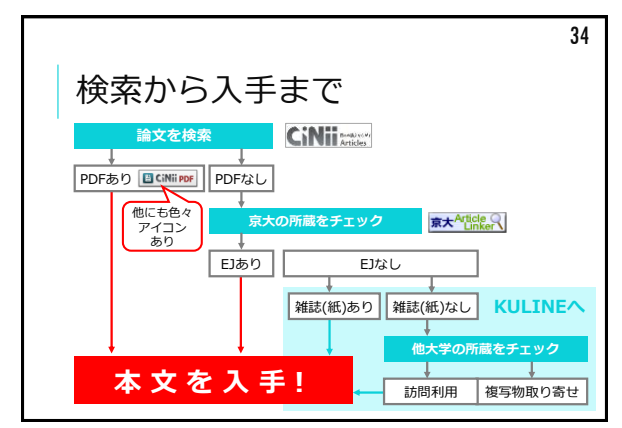

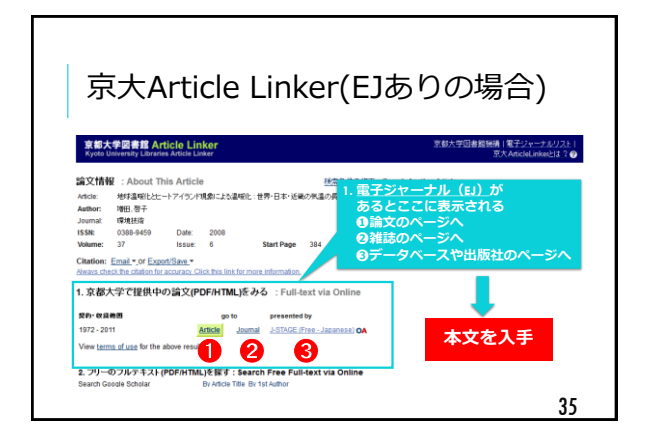

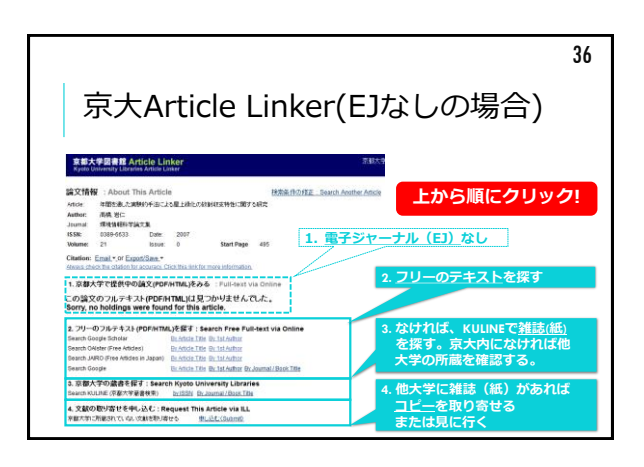

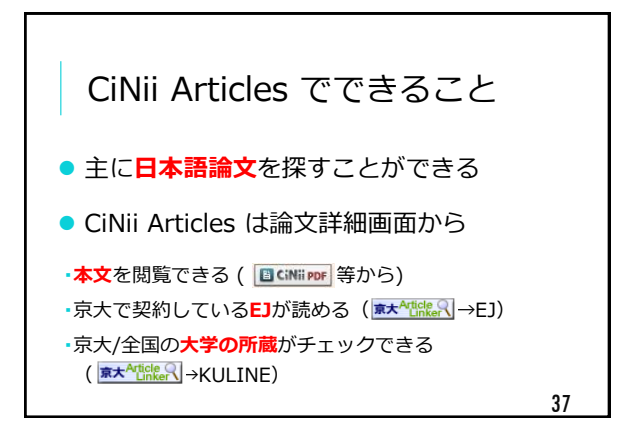

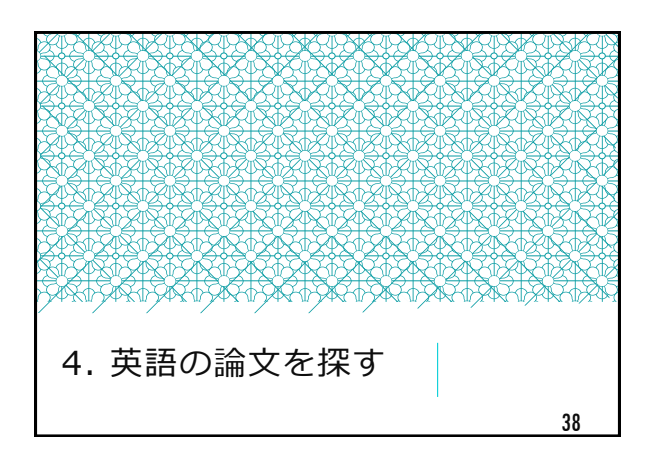

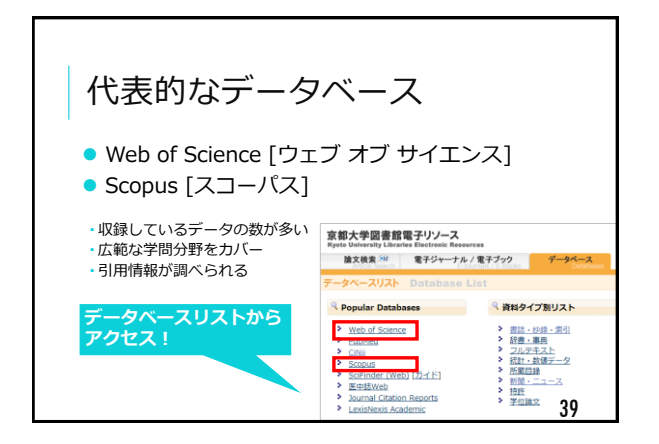

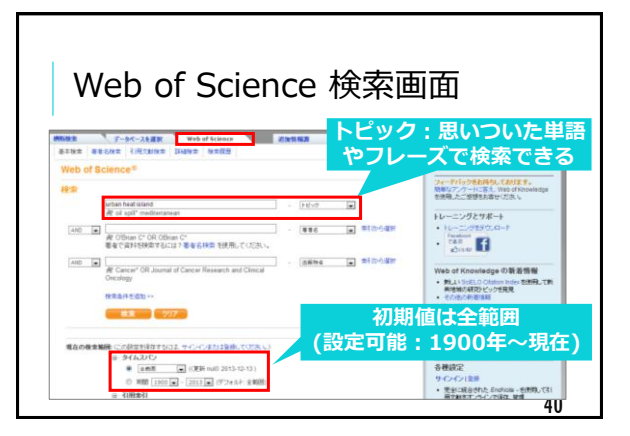

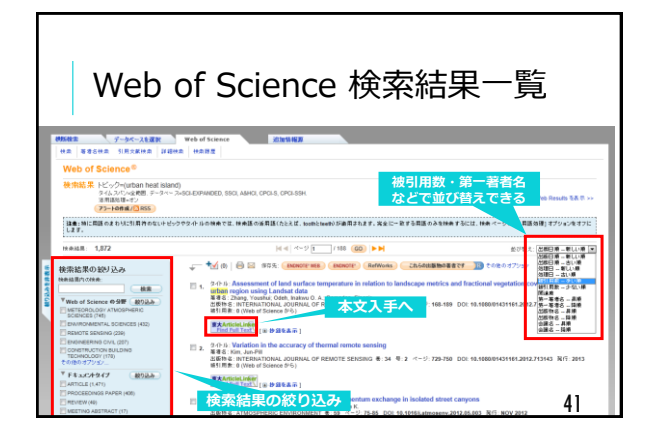

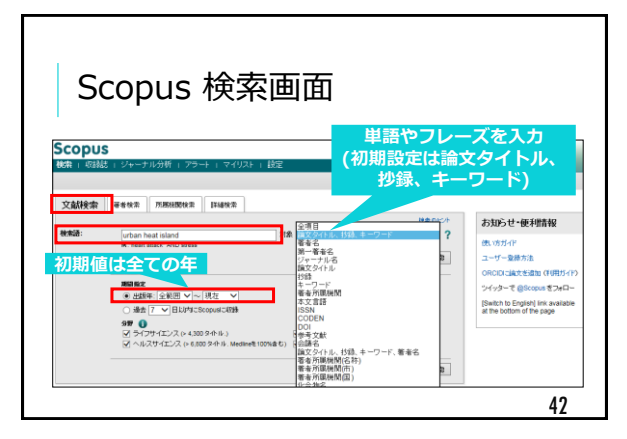

| Scopu                                                                                                    | JS 検索結果─                                                                                                    | ─覧<br><sup>行年・引用/</sup>                                                                              | 件数          |                                                                                        |                                |
|----------------------------------------------------------------------------------------------------|----------------------------------------------------------------------------------------------------|----------------------------------------------------------------------------------------------------|-------------|----------------------------------------------------------------------------------------|--------------------------------|
| 検索式: TITLE-ABS-KEY(urban heat<br>・ 株式の福先   単 株式の福存<br>の有文献曲系の特徴   他の情報道: 1711                                                                                                    | island)<br>  ● アラート記之  図 RSS記之<br>51 作のウルブ用剤   43 作の特許用剤   6 Kyoto Univ IR                                                                                                    | ビでソートで                                                                                               | t đặ        | 3 出版年(新し)                                                                              | .U標)<br>順)                     |
| 他未請を追加して続け込み<br>使用を凝択して続け込み<br>取りを凝択して続け込み。<br>取分する。                                                                                                    | Z/T1 HoteReal A   面 常本語(品の)分   すべての目的を<br>SYCT () ● 2021年~   面 3日の () ● 3日の () ● 3日の () ●<br>文目かけか 本文入手へ<br>Transfer () ● 762520 () ● 8456 () ●                                                                                                    | 表示<br>大部   その後… マ<br>都書名<br>Patz, J.A., Campbell-<br>Lendrum, D., Holloway,<br>T., Foley, J.A<br>部合会 | 出版#<br>2005 | 32、客<br>開一署者名<br>第一署者名<br>第一署者名<br>ジャーナル名<br>Nature 438 (7066), pp.<br>310-317         | A-Z)<br>Z-A)<br>(A-Z)<br>486   |
| 2004*** (8)<br>2014 (6)<br>2013 (244)<br>2012 (324)<br>2011 (291)<br>2010 (219)<br>36(C.8.7)                                                                                                    | Ine morpeo: basis of the urban heat is:<br>Memorial Lecture, 20 May 1990.     Xexandre index***     Two decades of urban heat isiand     Two decades of urban (initiale research: A review of<br>urban lecture) urban is and the<br>urban lect isiand                                                                                                    | Arrifield, A.J.                                                                                      | 1982        | plt時ジャーナル/簡単が初月<br>ません」<br>International Journal of<br>Climatology 23 (1), pp.<br>1-26 | 482<br>453                     |
| <ul> <li>(34)</li> <li>(34)</li> <li>(34)</li> <li>(34)</li> <li>(34)</li> <li>(34)</li> <li>(30)</li> <li>(30)</li> <li>(30)</li> <li>(30)</li> <li>(31)</li> <li>(31)</li></ul> | Extended linker30   745+120   ↓94585       Tog urban climate.     Compared and the set of the set of t | Nia tat<br>Landsberg, H.E.<br>Voogt, J.A., Oke, T.R.                                                 | 1982        | 同様ジャーナル、後期があり<br>ません」<br>Remote Sensing of<br>Environment 86 (3), p                    | 396<br><b>3</b> <sup>347</sup> |

| 論文を           | 選ぶポイント                                                                                                    |
|---------------|----------------------------------------------------------------------------------------------------|
| 質的評価          | <ul> <li>タイトル</li> <li>著者</li> <li>抄録(アブストラクト)</li> <li>本文</li> </ul>                                                                      |
| 量的評価<br>(数値的) | <ul> <li> <u>被引用件数の多い</u>(≒注目されている)             論文を選ぶ          </li> <li> <u>インパクトファクター</u>の高い(≒評価が<br/>高い) 雑誌に掲載された論文を選ぶ      </li> </ul> |
| ※一般に論文評       | 価は難しく、本当は論文を読んで自分で価値判断すべき<br>44                                                                                                    |

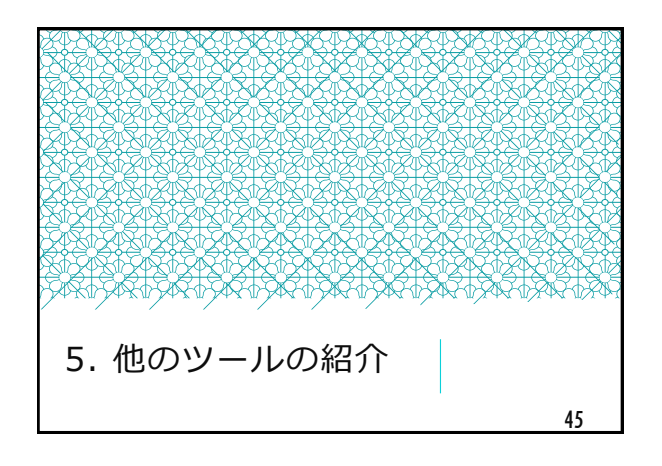

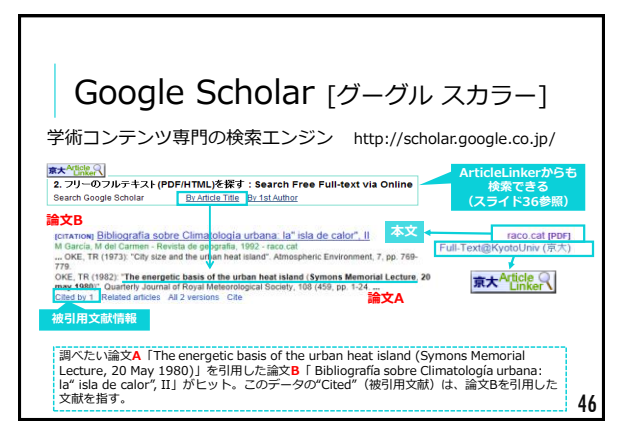

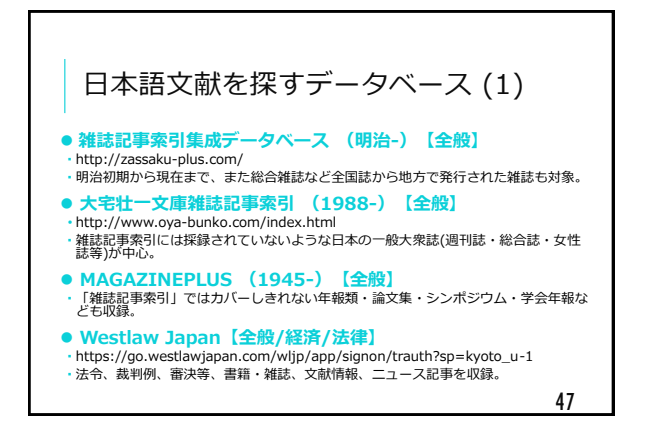

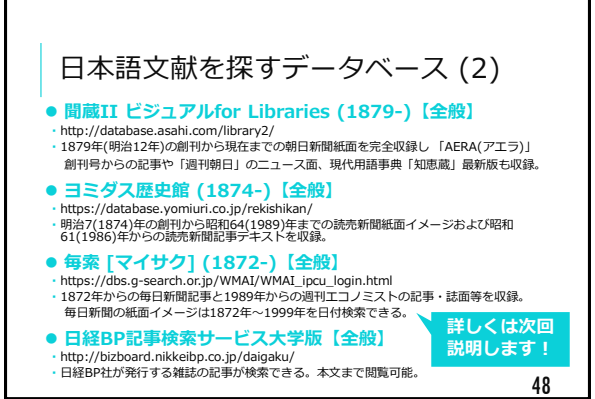

| データベ                                                                                                | ースリス                                                                                                    | スト                                                                                                    |                                                                                                    |
|----------------------------------------------------------------------------------------------------|----------------------------------------------------------------------------------------------------|----------------------------------------------------------------------------------------------------|----------------------------------------------------------------------------------------------------|
| フーンへ                                                                                                | ーヘリノ                                                                                                    | くい                                                                                                    |                                                                                                    |
| 古邦十学本利田本                                                                                            |                                                                                                    |                                                                                                    |                                                                                                    |
| 古邦ナ学本利田本                                                                                            |                                                                                                    |                                                                                                    |                                                                                                    |
|                                                                                                    | キスデータベー                                                                                                    | マの一覧                                                                                                    |                                                                                                    |
| 示即人子 しかけし                                                                                           | さるナーツハー                                                                                                    | -人の―見                                                                                                    |                                                                                                    |
| http://edb.kulib.kyoto                                                                              | o-u.ac.jp/gakunaid                                                                                                    | lb.html                                                                                                    |                                                                                                    |
|                                                                                                    |                                                                                                    |                                                                                                    |                                                                                                    |
| 図書・雑誌・論文を探す                                                                                         | 請文検索 <sup>(1)</sup> モデジャーナル・                                                                                                    | 第テラック データベース                                                                                                    | EUGRERSCAULVÓ SEDGEADA-                                                                                                    |
| DB AND MACKY                                                                                        | データベースリスト Database L                                                                                                    |                                                                                                    |                                                                                                    |
| 学内の所蔵資料を探す                                                                                          | Ropular Databases                                                                                                    | 3 資料タイプ類リスト                                                                                                    | #デアノースのご利用にあたって                                                                                                    |
| のい思ったをよりたりて                                                                                         | <ul> <li>Web of Science</li> </ul>                                                                                                    | * 811-108-811                                                                                                    | 第三大学では、学行機構成に、電子ジャーナル(A万タイトルは、<br>フックロ+万タイトルはドレ、モータベース(100%時は)という後                                                                                                    |
| 18機関の形態員やでます。                                                                                       | <ul> <li>Putted</li> <li>Obit</li> </ul>                                                                                                    | > <u>ITE-</u><br>> <u>7<u>1</u><u>3</u><u>3</u><u>3</u><u>5</u><u>5</u><u>5</u><u>5</u><u>5</u><u>5</u><u>5</u><u>5</u><u>5</u><u>5</u><u>5</u><u>5</u><u>5</u></u> | 11.                                                                                                    |
| 電子ジャーナル/電子ブック                                                                                       | <ul> <li>Scopus</li> <li>Scopus (Web) (/S-r/F)</li> </ul>                                                                                                    | P Martin                                                                                                    | ●キリリースの利用にあたっては、利用であるお利益が使用<br>を定めています。<br>このの利益においてもおおのねなどの登録は見えされています。                                                                                                    |
|                                                                                                    | <ul> <li>Ketitwiti</li> <li>Journal Citation Reports</li> </ul>                                                                                                    | > 1521<br>> WOMT                                                                                                    | <ul> <li>         ・ 個人用時の範囲を超えた大量のダウンロード         ・ 「「「「」」」         ・ 「」」         ・ 「」」         ・ 「」」         ・ 「」」         ・ 「」         ・ 「」」         ・ 「」         ・ 「」         ・ 「」         ・ 「」         ・ 「」         ・ 「」         ・ 「」         ・ 「」         ・ 「」         ・ 「」         ・         ・         ・</li></ul> |
| 7 70 8                                                                                              | Louishenin Academic                                                                                                    |                                                                                                    | <ul> <li>・ 使えた利益の使用を多とめてダウンロード</li> <li>・ 使人利用なれの使用</li> </ul>                                                                                                    |
|                                                                                                    | 「アルファベット数データペースリス                                                                                                    | F.                                                                                                    | - BENNES<br>-BOARDA RECENT BROZENDO- 180                                                                                                    |
| ▶ 認証システム                                                                                            |                                                                                                    |                                                                                                    | のページに通知な構実でアクセスし、サーバに集高をかける行う                                                                                                    |
| <ul> <li>bbセンステム</li> <li>学外からアクセス</li> </ul>                                                       | ABCDEEGHIL                                                                                                    | IKLNNDEQES                                                                                                    | design of the second line of the                                                                                                    |
| <ul> <li>認証システム</li> <li>学外からアクセス</li> </ul>                                                        |                                                                                                    | JIKIL HIN DIE QIRISI<br>DID AL                                                                                                    | 使用PHRを作じまたした場合、大学会体の利用用目的のペナル(<br>甘られることもありますので、最近してくたかい、<br>ギーボードを使てけ続けていると、使日せて大量ダウンロード)                                                                                                    |
| <ul> <li>▶ 詳システム</li> <li>▶ 学外からアクセス</li> <li>文献管理(RefWorks)</li> </ul>                             | A B C D E E G H L<br>I U Y W Y Y Z<br>B E Z E B E E E E                                                                                                    | 1 (K L L H N L Q K Q K S)<br>5 (D AL                                                                                                    | ・ 「日本の一本」では、「本本」をなっての時間かってい」 いていたこともありまでの、またしてくたたい、 イーボートを持ての後にていたこと、毎日して不量ダウンロード いっとがありますので、お気をついてくためい。 、 ・ 、 ・ ・ ・ ・ ・ ・ ・ ・ ・ ・ ・ ・ ・ ・ ・ ・                                                                                                    |
| <ul> <li>         ・ 新建システム     </li> <li>         ・ 学外からアクセス         文献管理(RefWorks)     </li> </ul> | 1.1.18123131313131311<br>2.121212121313<br>2.121212121313<br>4.121212121313                                                                                                    |                                                                                                    | オオテレステレンキー、アナルトロックトの「アン」<br>ロシールシントをおうますの、その、こくため、<br>イーーンを見ずてのおくていると、思想ですた思うシュード<br>うとがありますので、あたさいてくたい、<br>トローンドレーンには意味を見ていてない。<br>トローンドレーンドには意味を見ていていたい。<br>(2133)[Crystel][Chronel][Stream]<br>400000                                                                                                    |
| <ul> <li>・ 影社システム</li> <li>・ 学外からアクセス</li> <li>文献管理(RefWorks)</li> <li>KULINE左のメニュー</li> </ul>      | A B C B E F G H I<br>I U Y W X Y Z<br>B D E E E B U S D<br>\$ 00000000<br>\$ 00000000<br>\$ 00000000<br>\$ 00000000<br>\$ 00000000<br>\$ 00000000<br>\$ 00000000<br>\$ 000000000<br>\$ 000000000<br>\$ 0000000000 | 1 K L H N O E O K S<br>5 D AL                                                                                                    | (市内部の合作)、またした場合、大学点体の内部の影響からたか、<br>行かれることをおうまでの、主体しくくたさい、<br>ー、ボードを見ずていましていること、男白で下が感がうしてード<br>うことがあっている。ためで、なくたかい、<br>トリードではないため、「「「「「」」」」」、「「」」」、「」」、「」」、「」」、「」」、「」、「」」、「」、「                                                                                                    |

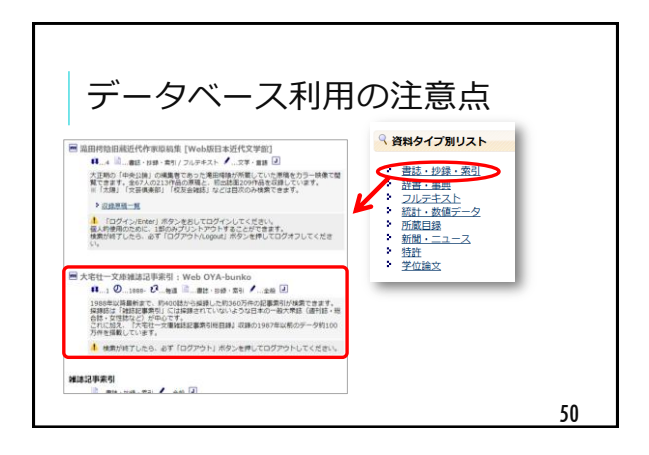

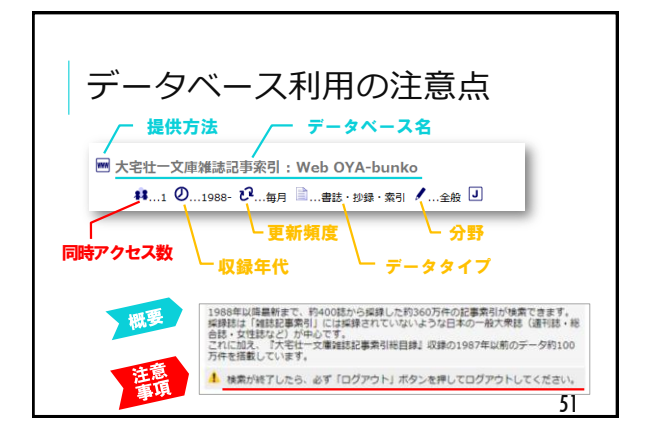

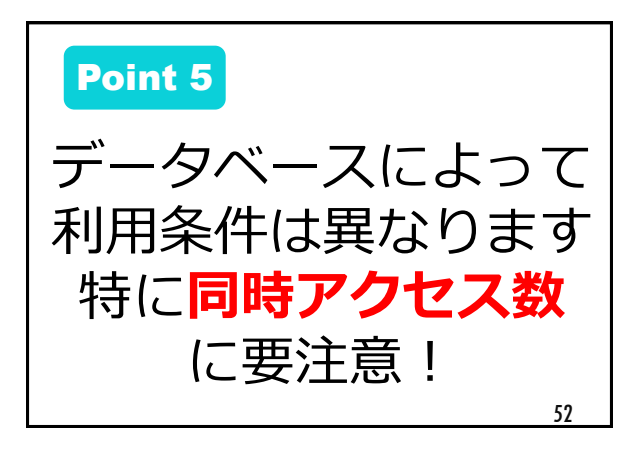

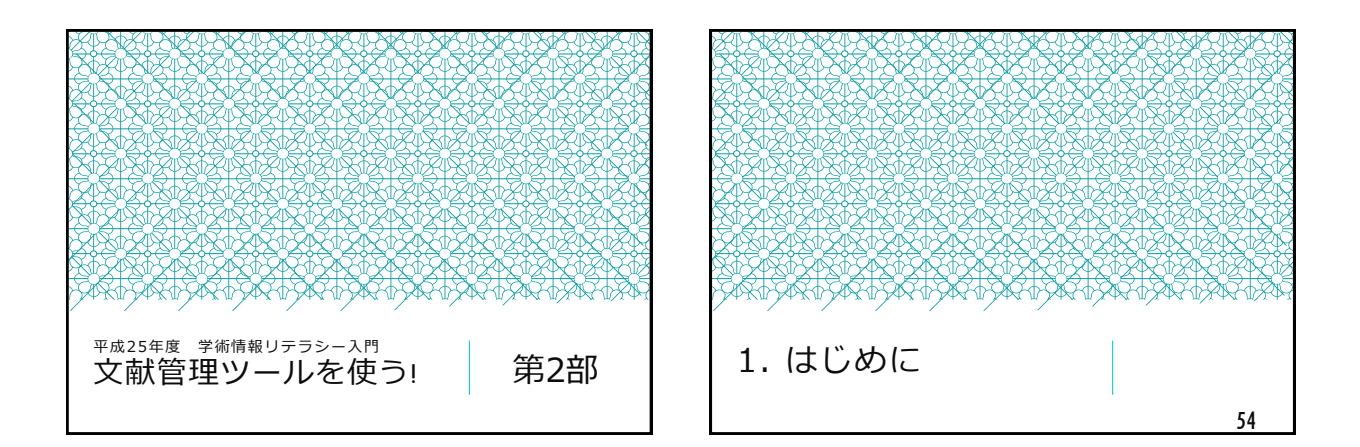

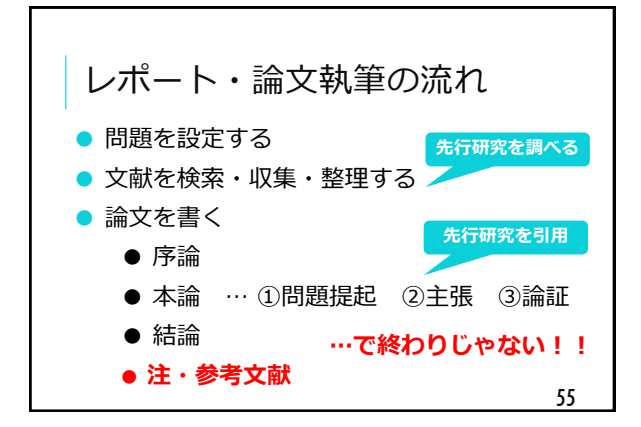

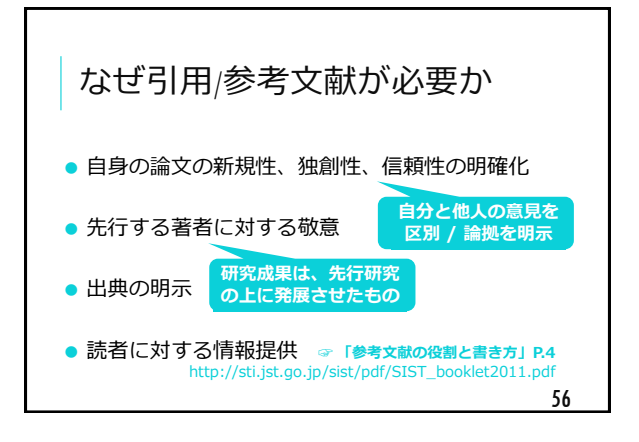

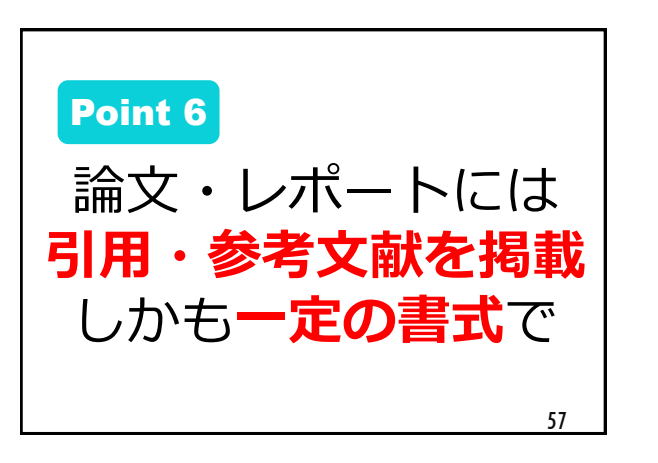

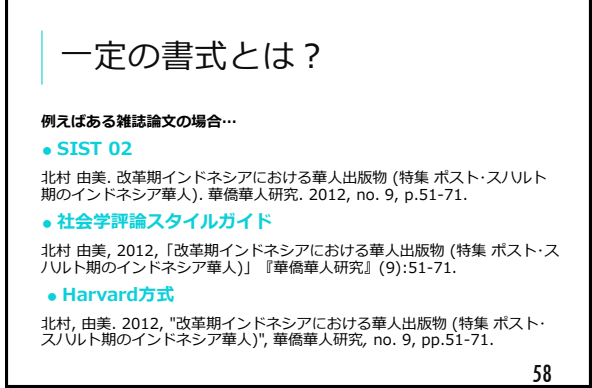

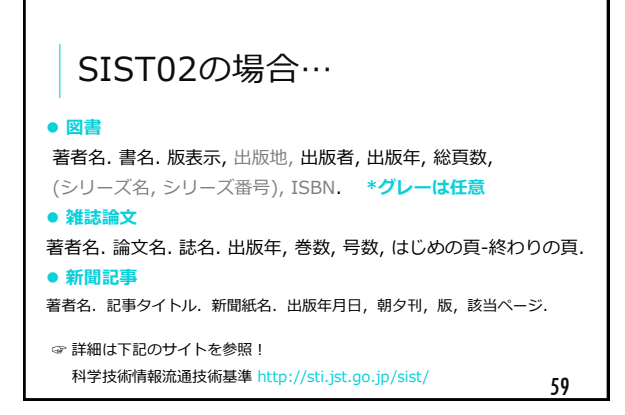

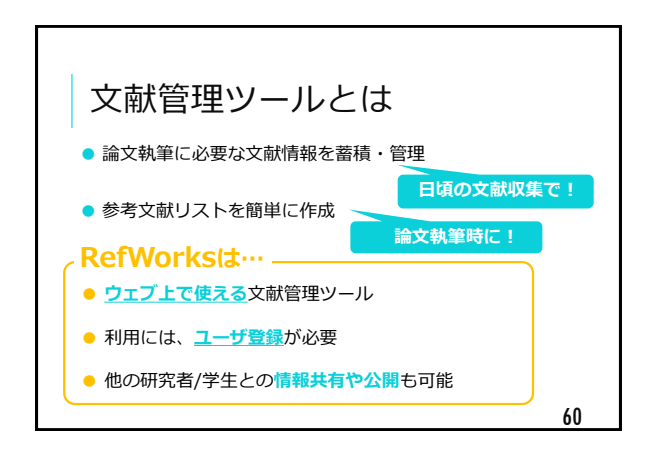

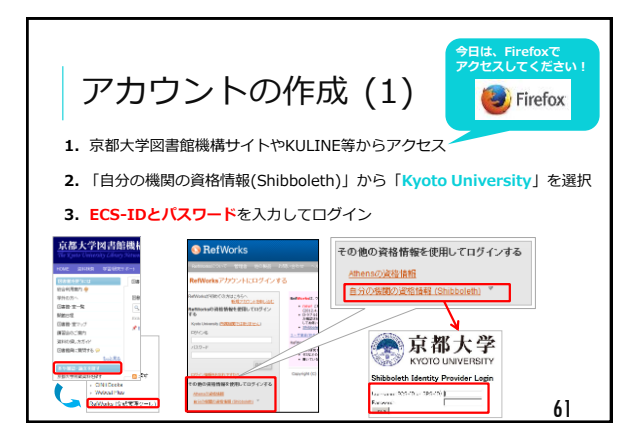

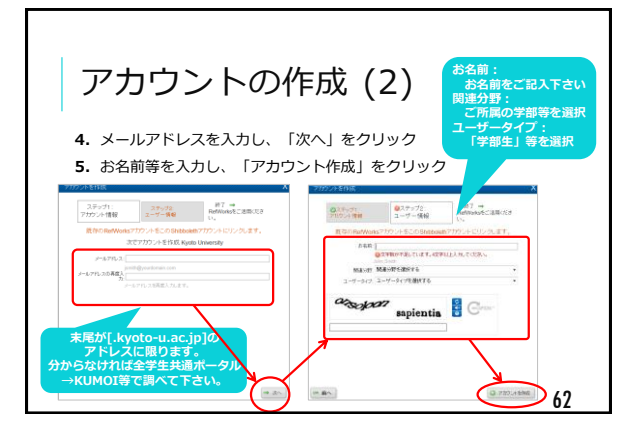

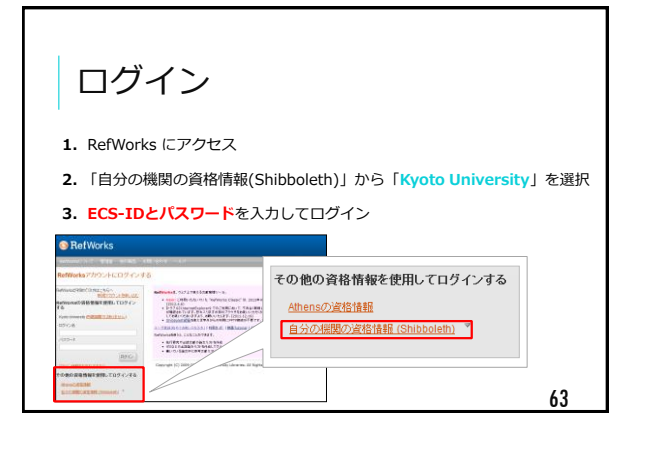

| RefWorks         メニューバー         Note           シュード         ●●         ●●         ●         ●         ●         ●         ●         ●         ●         ●         ●         ●         ●         ●         ●         ●         ●         ●         ●         ●         ●         ●         ●         ●         ●         ●         ●         ●         ●         ●         ●         ●         ●         ●         ●         ●         ●         ●         ●         ●         ●         ●         ●         ●         ●         ●         ●         ●         ●         ●         ●         ●         ●         ●         ●         ●         ●         ●         ●         ●         ●         ●         ●         ●         ●         ●         ●         ●         ●         ●         ●         ●         ●         ●         ●         ●         ●         ●         ●         ●         ●         ●         ●         ●         ●         ●         ●         ●         ●         ●         ●         ●         ●         ●         ●         ●         ●         ●         ●         ●         ●                                                                                                             | 画面構成 ☞ユーザーガイド P.2                                                                                                    |                                                                      |
|----------------------------------------------------------------------------------------------------|----------------------------------------------------------------------------------------------------|----------------------------------------------------------------------|
|                                                                                                    | SRefWorks メニューバー                                                                                                    | Kyote<br>ようこそ、                                                       |
|                                                                                                    | レコード 参照 検索 参考文献 シール ヘルプ                                                                                                    | 4                                                                    |
| Lo-F 246902000-2048 タブ切替     Set 2 2469     Set 2 246902000-2048     Set 2 2469     Set 2 2469     Set 2                                                                                                    | 3 3 3 3 3 5 5 5 5 5 5 5 5 5 5 5 5 5 5 5                                                                                                    |                                                                      |
| レート和 41 予報報表にコード102 後夕米() ↓     Retrieve to     WEメラーン     Syl 2 Biotecne(1)     Biの計算 Dealine(2)     Syl 2 Biotecne(2)     Syl 2 Biotecne(2)                                                                                                    | レコード<br>フォルダの監視あよび未有<br>Sigli コード<br>Sigli コード<br>マオルダの医視あよび未有<br>Sigli コード<br>Sigli コード<br>マオルダの医視あよび未有<br>Sigli コード<br>Sigli コード<br>マオルダの医視あよび未有<br>Sigli コード<br>Sigli コード<br>Sigli コート<br>Sigli コート<br>Si | フォルダ<br>★ マイリスト<br>協 表近イ/ボート                                         |
| フォルダ 単化パード         デスト           国本和新生活の3         デスト           第2017年1月、日本         1017           ・         1017           ・         1017           ・         1017           ・         1017           ・         1017           ・         1017           ・         1017           ・         1017           ・         1017           ・         1017           ・         1017           ・         1017           ・         1017           ・         1017           ・         1017           ・         1017           ・         1017           ・         1017           ・         1017           ・         1017           ・         1017           ・         1017           ・         1017           ・         1017           ・         1017           ・         1017           ・         1017           ・         1017           ・         1017           ・         1017           ・ <t< td=""><td>C Lo→F90 421 学科はなしコード10.2 後記 X () 4<br/>WF14-51 Jonan Adds     Workson City     Workson City     W</td><td>Rafarence Se<br/>オリエンテーシ<br/>ガイダンス (4<br/>テスト (1)<br/>利用者サービン<br/>博士論文 (6</td></t<> | C Lo→F90 421 学科はなしコード10.2 後記 X () 4<br>WF14-51 Jonan Adds     Workson City     Workson City     W                                                                                                    | Rafarence Se<br>オリエンテーシ<br>ガイダンス (4<br>テスト (1)<br>利用者サービン<br>博士論文 (6 |

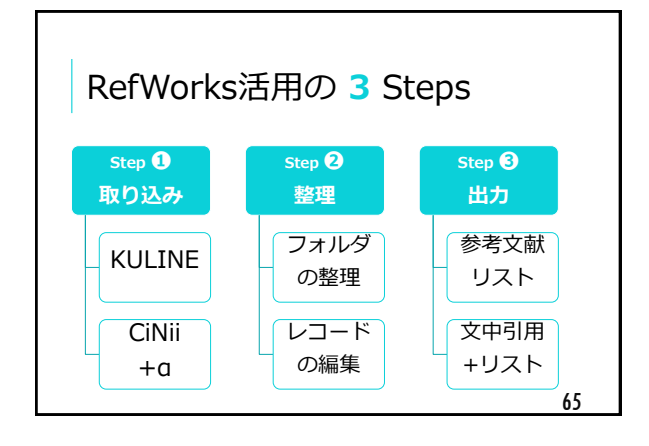

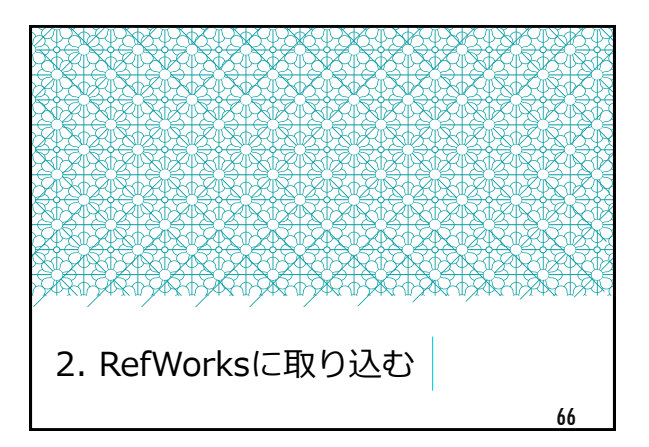

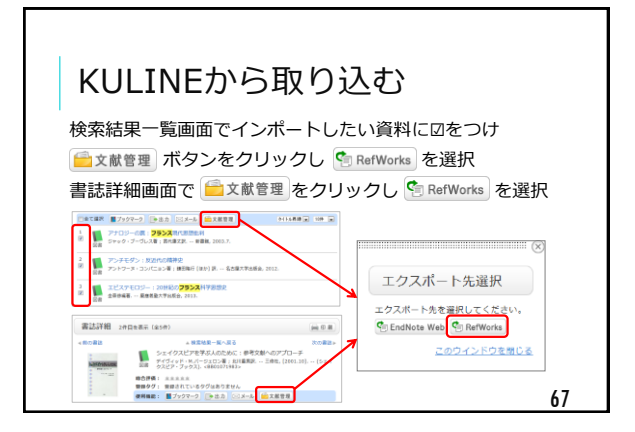

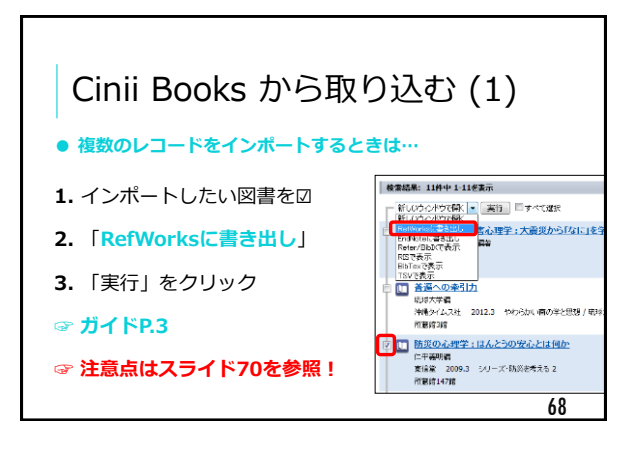

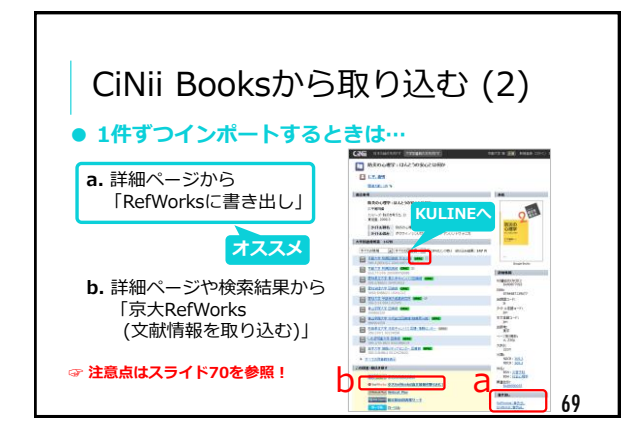

| 図書を取り込む時の注意点                 |                     |                               |                             |  |  |
|------------------------------|---------------------|-------------------------------|-----------------------------|--|--|
| ※12/17現在<br>今後修正の可能性あり       | KULINE<br>(文献管理ボタン) | CiNii Books<br>(RefWorks書き出し) | CiNii Books<br>(京大RefWorks) |  |  |
| サブタイトルなどのタイトル関連情報<br>並列タイトル等 | 0                   | 0                             | ○<br>※タイトルは「ジャーナル名」欄        |  |  |
| 著者名                          | 著者名欄のまま             | 著者名欄のまま                       | 最初の1名のみ<br>著者名欄のまま          |  |  |
| 著者の生没年                       | 0                   | ×                             | ×                           |  |  |
| 著者の役割表記(編/訳/監修/校注等)          | 0                   | ×                             | ×                           |  |  |
| タイトル別名(翻訳書の原題等)              | 0                   | ×                             | ×                           |  |  |
| 版表示                          | ×                   | 0                             | ×                           |  |  |
| 巻号                           | ×                   | ×                             | ×                           |  |  |
| シリーズ名                        | 〇<br>「表題、第3」欄       | <br>「ジャーナル名」欄                 | ×                           |  |  |
| シリーズ番号                       | 〇<br>「表題、第3」欄       | ○<br>「巻」欄                     | ×                           |  |  |
| 総ページ数                        | ×                   | ○<br>「終了ページ番号、他」欄             | ×                           |  |  |
| 注記                           | 0                   | ×                             | ×                           |  |  |

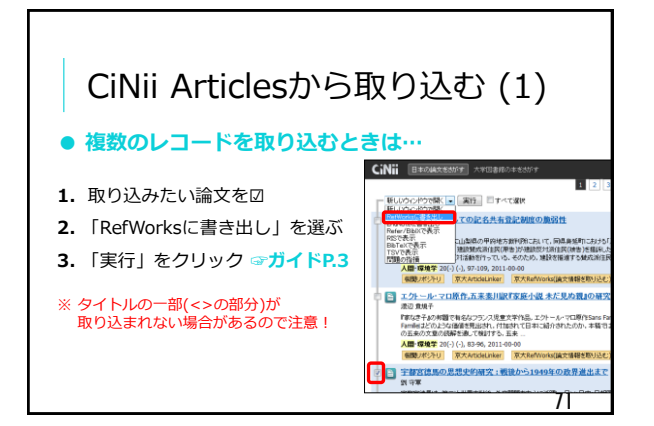

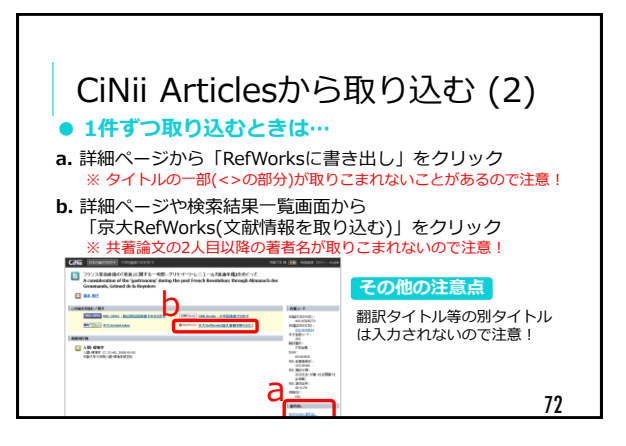

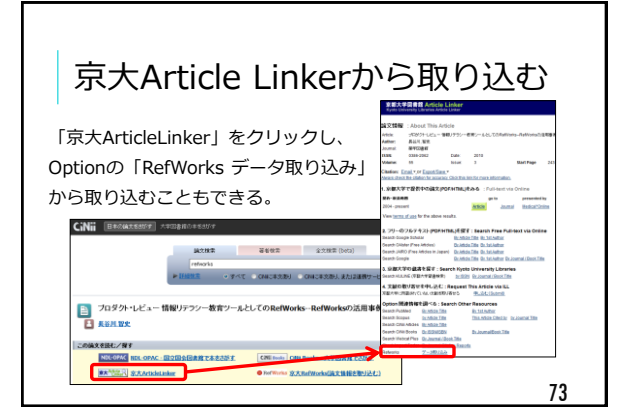

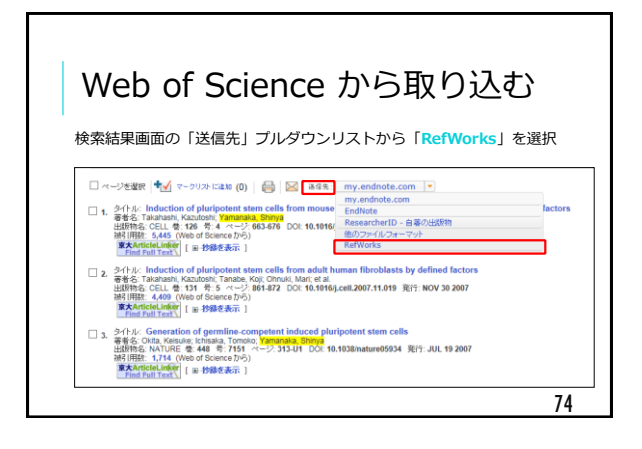

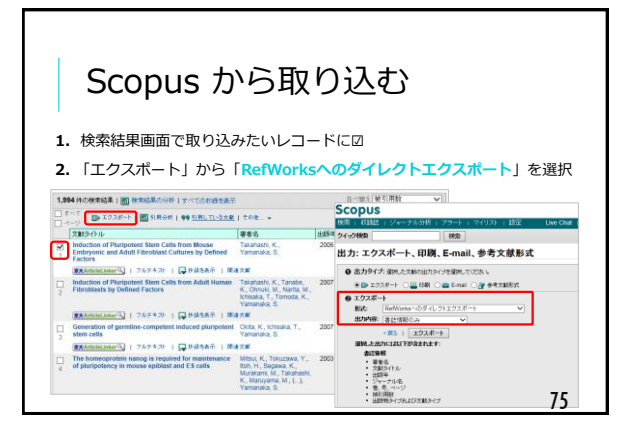

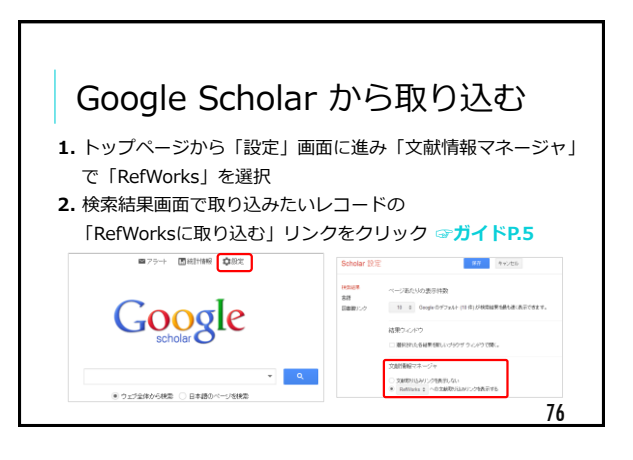

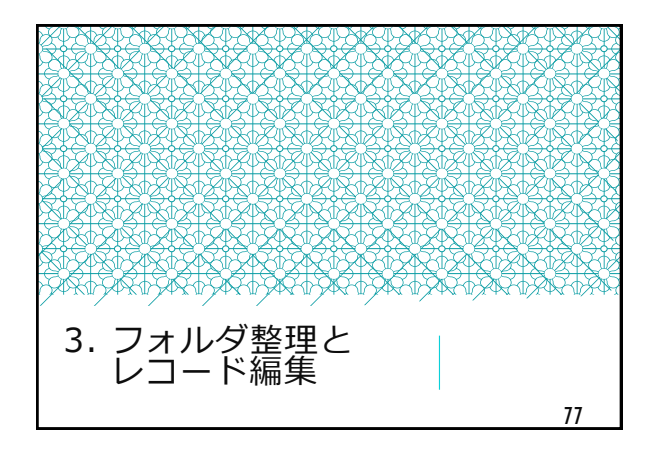

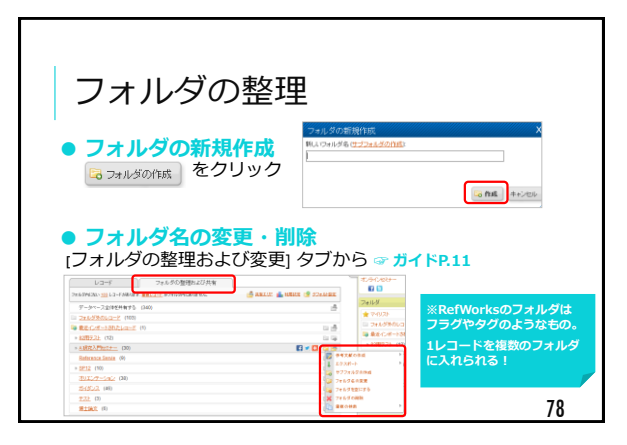

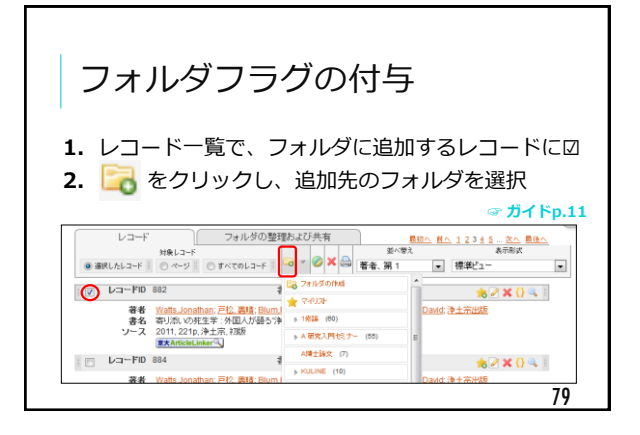

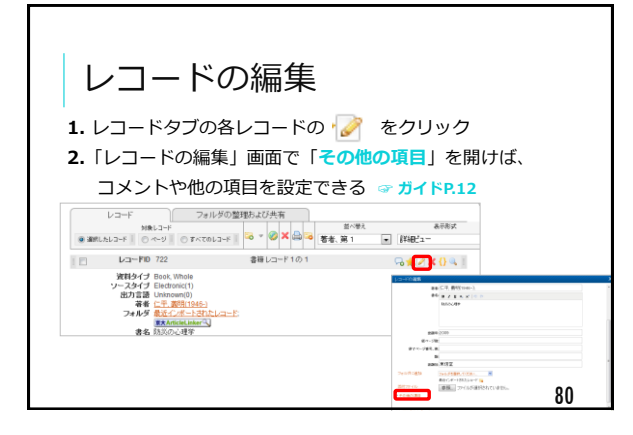

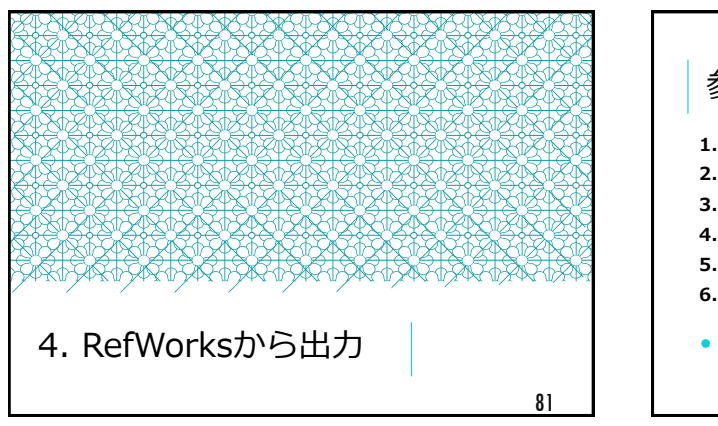

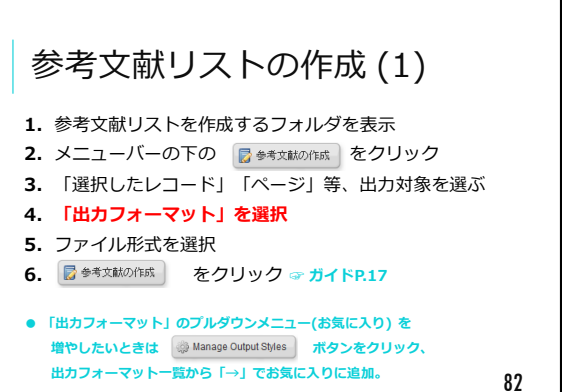

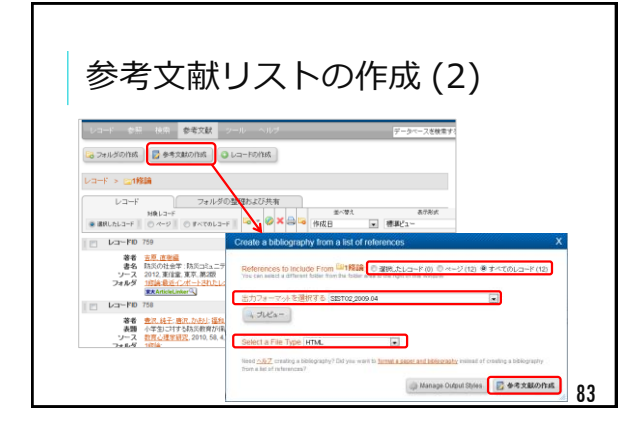

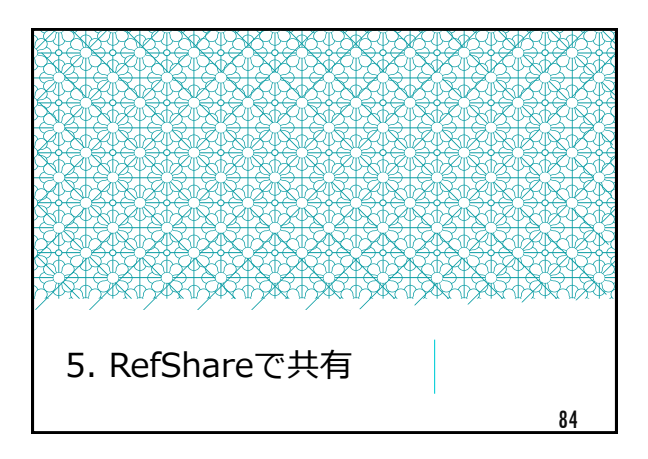

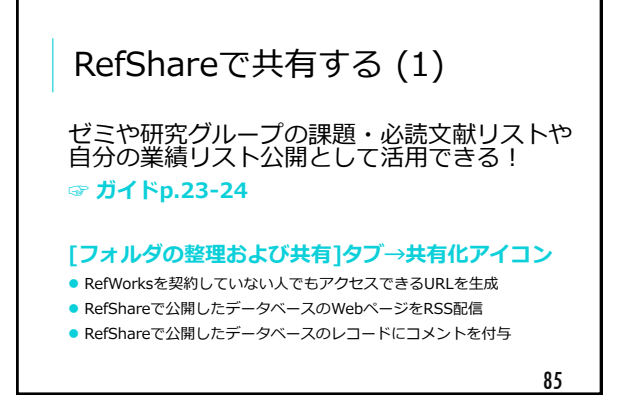

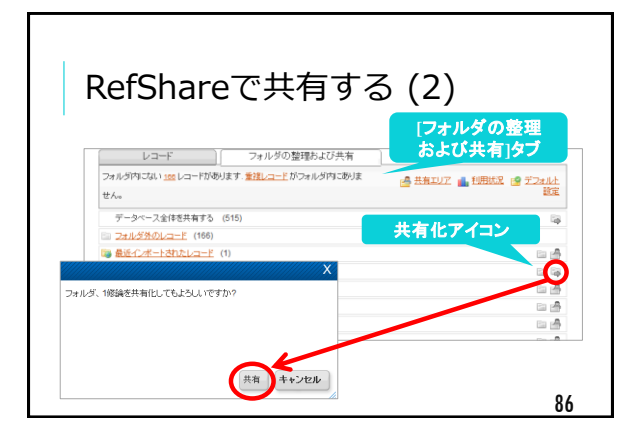

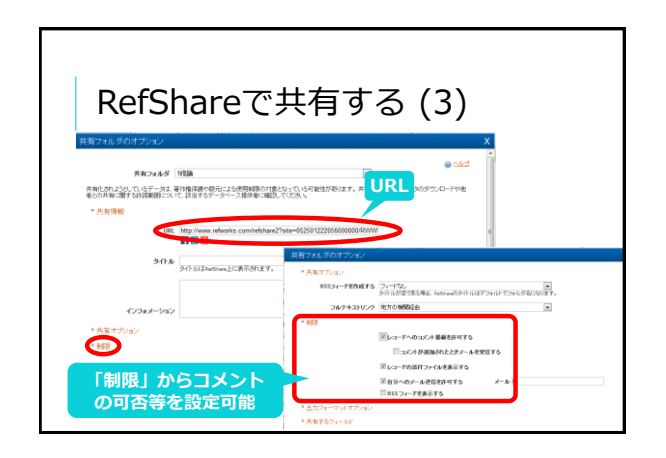

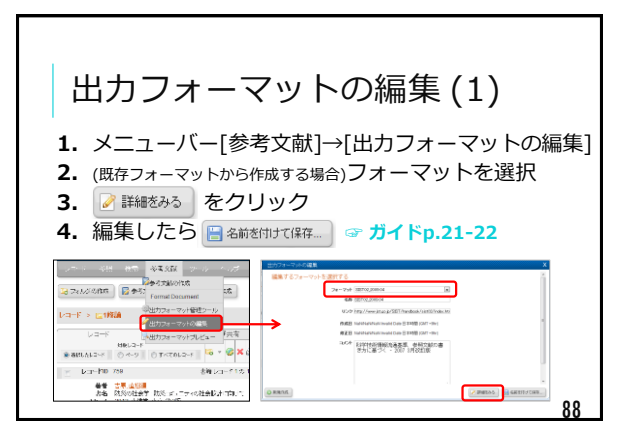

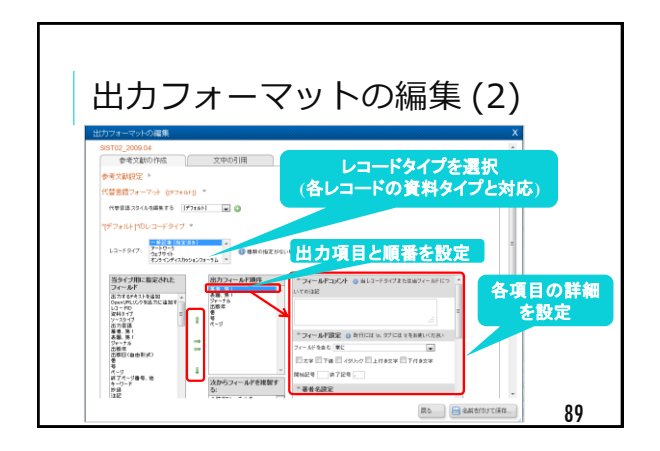

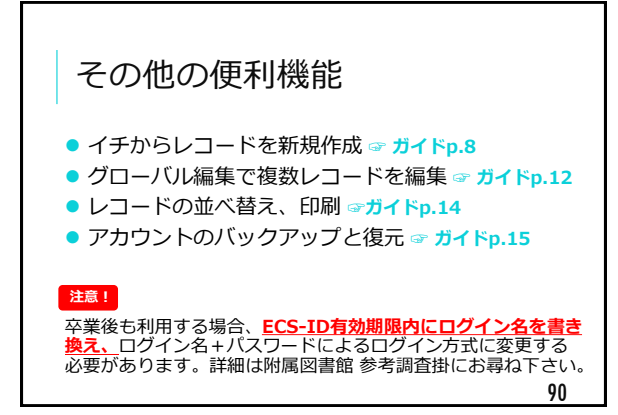

|                                                                                                    |                                                                           | ~                                                                         |
|----------------------------------------------------------------------------------------------------|---------------------------------------------------------------------------|---------------------------------------------------------------------------|
| 弱化下に                                                                                                    |                                                                           | 6                                                                         |
| 1木1ト1                                                                                                    | -凹 ノル                                                                     | · J                                                                       |
|                                                                                                    |                                                                           |                                                                           |
|                                                                                                    |                                                                           |                                                                           |
|                                                                                                    |                                                                           |                                                                           |
| 古線市湾図書                                                                                                    | 80'1 HB EU:                                                               |                                                                           |
| 尔伊人子因首                                                                                                    | 123198119                                                                 |                                                                           |
|                                                                                                    | try Network                                                               | 図書館機構   KULINE   ENGLISH   お聞い合わせ   ヘルフ                                   |
| ward there will be                                                                                                   | 224 21-5 XXXX-1, 22 (a) 1                                                 | 文創管理ソール、限制日本                                                              |
| TONC ATTON TEN                                                                                                    | A75 7 10027707 7                                                          | EJ/DB認証システムFAQ 学外から電子リソースを使う                                              |
| 図書館を使うには                                                                                                    | 回春·解訪 錄文 電子                                                               | · ·                                                                       |
| 総合利用案内 🌞                                                                                                    |                                                                           |                                                                           |
| 学外の方へ                                                                                                    | 日本・相任・電子ジャーナル・第                                                           | _                                                                         |
| 日本統一文一版                                                                                                    | 9                                                                         |                                                                           |
| MIREN                                                                                                    |                                                                           |                                                                           |
| Dest. Wood                                                                                                    | Dampa: <u>BR_R</u> _E H                                                   | · · · · · · · · · · · · · · · · · · ·                                     |
| (#55-h-n =1#00)                                                                                                    | * KULINE IYHHRZI                                                          | 大赦務理がこれを使う                                                                |
| 2010/07/2017                                                                                                    |                                                                           | XINE 49 WEIKS                                                             |
| Destroy Dinger                                                                                                    |                                                                           | <ul> <li>         ・         ・         文献管理ツールとは         ?     </li> </ul> |
| LOW BLACK MONTE O                                                                                                    |                                                                           | PefMorks                                                                  |
| <u>tod 8</u>                                                                                                    | 22                                                                        | ・アカウントの作成/ログイン                                                            |
| 木で雑誌・論文を録す                                                                                                    |                                                                           | <ul> <li>         ・         ・         ・</li></ul>                         |
| 京都大学所載道料石厚す                                                                                                    |                                                                           | ・調え情報を取り込んで自力用の調えり入れていた。                                                  |
| - NO 8 IN IS                                                                                                    | 2012-05-11: 【積智会】企業料                                                      | ・調文リストを公開・共有する                                                            |
| r Postriki                                                                                                    | 2012-05-181 LBR W29279940 4                                               | <ul> <li>         ・</li></ul>                                             |
| March (March 1)                                                                                                    | 2012-05-12- F # 33:01FBS/C                                                |                                                                           |
| ケートインドルデー<br>電子ジャーナル/電子ジック<br>米年六日の電子ジャーナル/マクド                                                                       | 2012-05-17:【胡智会】EBSC<br>2012-05-08: Web of Knowle                         | 利用マニュアル・ヘルブリング                                                            |
| <ul> <li>キートはないませ、美<br/>・サント・シーナル(参子ブック)<br/>・キトボックを<br/>・トルへアクセ<br/>・トルへアクセ<br/>・トルへアクセ<br/>・トルへアクセ     </li> </ul> | 2012-05-17:【猜智会】EBSC<br>2012-05-01: Web of Knowle<br>2012-05-02: 股宽完了:今年- | 利用マニュアル・ヘルプリンク                                                            |

| 次回の授業では                                                                |
|------------------------------------------------------------------------|
| <ul> <li>今日学んだことを、実際に課題で行います。</li> <li>今回の配布資料を忘れずにお持ちください!</li> </ul> |
| 次回は <sup>…</sup><br>1/6(月) 10:30- メディセン203号室です!                        |
| 92                                                                     |